### マイページTOP画面にある申請フォームエリアの「シンポジウム・研究会申込」 から申込みを行います。

※講演毎に申込みが必要です。(例:2講演の場合は2回申込み)

(1) 画面からの申込み

次ページへ

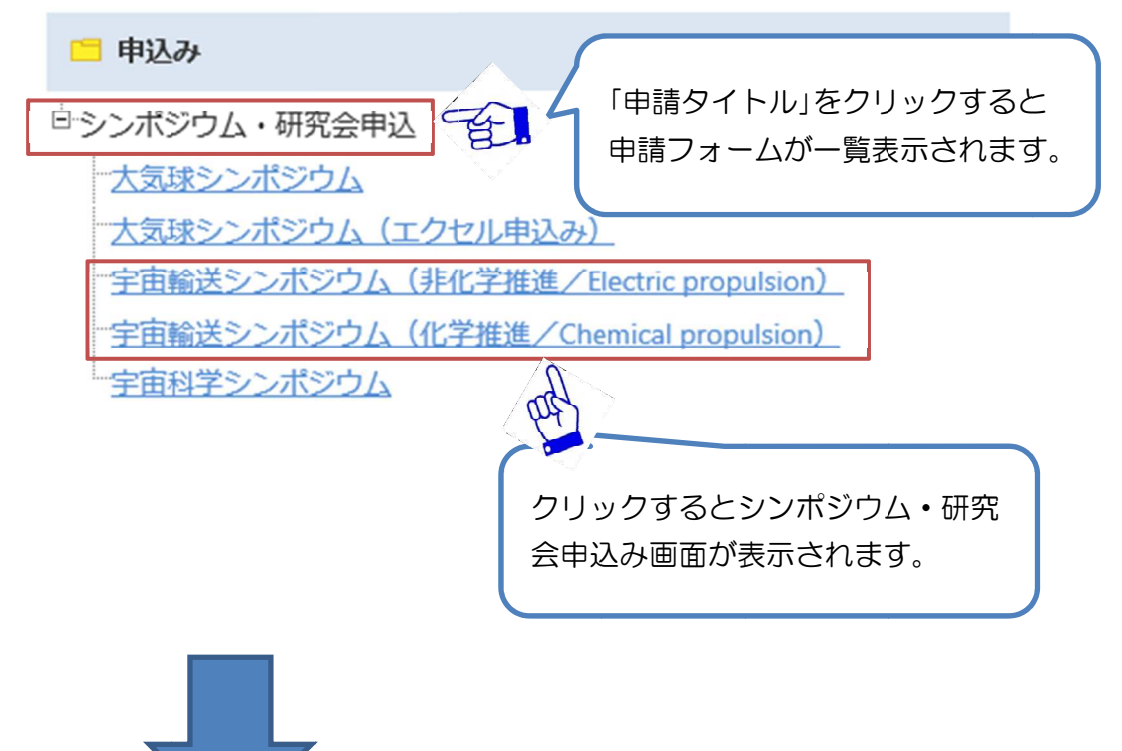

| 宙輸送シンポ                                                                                                    | ジウム(非化学推進/Electric propulsi                                                                                                    | on)                                                                                                    |
|----------------------------------------------------------------------------------------------------|----------------------------------------------------------------------------------------------------|----------------------------------------------------------------------------------------------------|
|                                                                                                    | <u>入力</u>                                                                                                    | 確認 完了                                                                                                    |
|                                                                                                    |                                                                                                    | 0                                                                                                    |
|                                                                                                    |                                                                                                    |                                                                                                    |
| ・<br>集録<br>原稿<br>は<br>JA                                                                                                    | XAリポジトリにて公開いたします。                                                                                                    | 心要素はたったいたださ「内ませっ」が                                                                                                    |
| 登録者                                                                                                    |                                                                                                    | 必要事項を入力いたにさ「申請する」ホイ                                                                                                    |
| ※印の項目は必                                                                                                    | 須入力項目です。                                                                                                    | ンを押してください。                                                                                                    |
| 登録者※                                                                                                    | テストユーザ                                                                                                    | $\downarrow$                                                                                                    |
| メールアドレス<br>※                                                                                                    | xxxxx@xxxt_user                                                                                                    | 確認画面が表示されますので、入力内容を                                                                                                    |
| 所属機関※                                                                                                    | 00大学大学院                                                                                                    | ご確認の上、「由請する」ボタンを押して                                                                                                    |
|                                                                                                    |                                                                                                    |                                                                                                    |
| 講演開催日                                                                                                    | 平成27年1月15日(木)~16日(金                                                                                                    |                                                                                                    |
| 希望講演分野※                                                                                                    | ■非化学推進/Electric propulsion                                                                                                    | ↓                                                                                                    |
|                                                                                                    | ○ 電気推進、レーザ推進、テザー推進等                                                                                                    | 「〇〇を登録しました。」と表示されれば                                                                                                    |
|                                                                                                    |                                                                                                    | 登録完了です。                                                                                                    |
| 希望講演時間※                                                                                                    | ・ 渡奴光衣 こいる ハは光衣 世に 中前 ひ て く にる                                                                                                    |                                                                                                    |
|                                                                                                    | <ul> <li>○ こううくもよい</li> <li>○ 15分(発表12分討論3分)</li> </ul>                                                                                                    |                                                                                                    |
|                                                                                                    | <ul> <li>○ 2 5 分(発表 2 0 分討論 5 分)</li> </ul>                                                                                                    |                                                                                                    |
|                                                                                                    | (時間配分の関係で希望発表時間が変更になる                                                                                                    | 5場合がありますが、一任下さいますようお願い致します。)                                                                                                    |
| 演題                                                                                                    |                                                                                                    |                                                                                                    |
| Title%                                                                                                    |                                                                                                    |                                                                                                    |
|                                                                                                    |                                                                                                    |                                                                                                    |
| Title(English)                                                                                                    |                                                                                                    |                                                                                                    |
| Title(English)<br>Abstract※                                                                                                    | (発表内容を200字程度で記入下さい。本欄へ                                                                                                    | の入力内容は、ホームページ掲載、当日配布資料に使用します)                                                                                                    |
| Title(English)<br>Abstract※                                                                                                    | (発表内容を200字程度で記入下さい。本欄へ                                                                                                    | の入力内容は、ホームページ掲載、当日配布資料に使用します)                                                                                                    |
| Title(English)<br>Abstract※                                                                                                    | (発表内容を200字程度で記入下さい。本欄へ                                                                                                    | の入力内容は、ホームページ掲載、当日配布資料に使用します)                                                                                                    |
| Title(English)<br>Abstract※                                                                                                    | (発表内容を200字程度で記入下さい。本欄へ                                                                                                    | の入力内容は、ホームページ掲載、当日配布資料に使用します)                                                                                                    |
| Title(English)<br>Abstract※                                                                                                    | (発表内容を200字程度で記入下さい。本欄へ                                                                                                    | の入力内容は、ホームページ掲載、当日配布資料に使用します)                                                                                                    |
| Title(English)<br>Abstract※                                                                                                    | (発表内容を200字程度で記入下さい。本欄へ                                                                                                    | の入力内容は、ホームページ掲載、当日配布資料に使用します)                                                                                                    |
| Title(English)<br>Abstract※<br><b>著者情報</b><br>英者人教                                                                                                    | (発表内容を200字程度で記入下さい。本欄へ                                                                                                    | の入力内容は、ホームページ掲載、当日配布資料に使用します)                                                                                                    |
| Title(English)<br>Abstract※<br>著者情報<br>著者人数<br>【講演作表考】                                                                                                    | <ul> <li>(発表内容を200字程度で記入下さい。本欄へ</li> <li>① 1~10人 ○ 11~20人</li> <li>(※講通代表者は全ての項目にご記入下さい)</li> </ul>                                                                                                    | の入力内容は、ホームページ掲載、当日配布資料に使用します)                                                                                                    |
| Title(English)<br>Abstract※<br>著者情報<br>著者人数<br>【講演代表者】<br>01 登壇者                                                                                                    | <ul> <li>(発表内容を200字程度で記入下さい。本欄へ</li> <li>① 1~10人 ○ 11~20人</li> <li>(※講演代表者は全ての項目にご記入下さい) き</li> </ul>                                                                                                    | の入力内容は、ホームページ掲載、当日配布資料に使用します)                                                                                                    |
| Title(English)         Abstract※         著者情報         著者人数         【講演代表者】         01 登壇者         姓名(和文)                                                                                                    | <ul> <li>(発表内容を200字程度で記入下さい。本欄へ</li> <li>① 1~10人 ○ 11~20人</li> <li>(※講演代表者は全ての項目にご記入下さい) き</li> <li>✓</li> <li>※ 姓 名</li> </ul>                                                                                                    | の入力内容は、ホームページ掲載、当日配布資料に使用します)                                                                                                    |
| Title(English)         Abstract※         著者情報         著者人数         【講演代表者】         01 登壇者         姓名(和文)         所属機関※         町町・自会(和文)                                                                                                    | <ul> <li>(発表内容を200字程度で記入下さい。本欄へ</li> <li>① 1~10人○11~20人</li> <li>(※講演代表者は全ての項目にご記入下さい) ぎ</li> <li>※ 姓 名</li> </ul>                                                                                                    | の入力内容は、ホームページ掲載、当日配布資料に使用します)                                                                                                    |
| Title(English)         Abstract※         #書書情報         著者人数         【講演代表者】         01 登壇者         姓名(和文)         所属機関※         所属・身分(                                                                                                    | <ul> <li>(発表内容を200字程度で記入下さい。本欄へ</li> <li>① 1~10人 ○ 11~20人</li> <li>(※講演代表者は全ての項目にご記入下さい) </li> <li>※ 姓 名</li> <li>※ 姓 名</li> <li>※ ()を使って</li> <li>(例)・大学院生-(東大・院)・学部生-(東</li> </ul>                                                                                                    | の入力内容は、ホームページ掲載、当日配布資料に使用します)<br>登壇者はOを選択して下さい。<br>(例: OO大学大学院OO研究科OO専攻)<br>て記入<br>I大・学)・学生以外ー (JAXA) (名大) (IHI)等                        |
| Title(English)         Abstract※         #書書情報         書者人数         【講演代表者】         01 登壇者         姓名(和文)         所属機関※         所属・身分(         姓名(英文)                                                                                                    | <ul> <li>(発表内容を200字程度で記入下さい。本欄へ</li> <li>(発表内容を200字程度で記入下さい。本欄へ</li> <li>(※請っ代表者は全ての項目にご記入下さい) </li> <li>※ 姓 名</li> <li>※ ()を使って</li> <li>(例)・大学院生-(東大・院)・学部生-(東</li> <li>Family name/First name※</li> </ul>                                                                                       | の入力内容は、ホームページ掲載、当日配布資料に使用します)<br>登壇者はOを選択して下さい。<br>(例:OO大学大学院OO研究科OO専攻)<br>(記入<br>Iズ・学)・学生以外ー (JAXA) (名大) (IHI)等                         |
| Title(English)         Abstract※         Abstract※         基書信報         著者人数         【講演代表者】         01 登壇者         姓名(和文)         所属機関※         所属・身分(         姓名(英文)         所属機関(英)         (大変大学校)                                                              | <ul> <li>(発表内容を200字程度で記入下さい。本欄へ</li> <li>(発表内容を200字程度で記入下さい。本欄へ</li> <li>(第二、10人○11~20人</li> <li>(※講演代表者は全ての項目にご記入下さい)</li> <li>※ 姓 名</li> <li>※ 姓 名</li> <li>※ ()を使って(例)・大学院生-(東大・院)・学部生-(東</li> <li>Family name/First name※</li> <li>文) /Affiliation※</li> <li>(伊) (日本部代は※の頂目にご記入下さい)</li> </ul> | の入力内容は、ホームページ掲載、当日配布資料に使用します)<br>登壇者はOを選択して下さい。<br>(例: OO大学大学院OO研究科OO専攻)<br>で記入<br>I大・学)・学生以外ー (JAXA) (名大) (IHI)等                        |
| Title(English)         Abstract※         Abstract※         第書書情報         著者人数         (講演代表者)         01 登壇者         姓名(和文)         所属機関※         所属、場分(         姓名(英文)         所属機関(英)         (其著者情報)                                                             | <ul> <li>(発表内容を200字程度で記入下さい。本欄へ</li> <li>(発表内容を200字程度で記入下さい。本欄へ</li> <li>(第一日日日日日日日日日日日日日日日日日日日日日日日日日日日日日日日日日日日日</li></ul>                                                                                                    | の入力内容は、ホームページ掲載、当日配布資料に使用します)<br>登壇者はOを選択して下さい。<br>(例:OO大学大学院OO研究科OO専攻)<br>EZ入<br>Iズ・学)・学生以外- (JAXA) (冬大) (IHI)等                         |
| Title(English)         Abstract※         Abstract※         著者情報         著者人数         【講演代表者】         01 登壇者         姓名(和文)         所属機関(英)         所属(機関(英))         所属機関(英)         (其著者情報)         02 登壇者         姓名(和文)                                          | <ul> <li>(発表内容を200字程度で記入下さい。本欄へ</li> <li>(発表内容を200字程度で記入下さい)。本欄へ</li> <li>(第二〇〇〇〇〇〇〇〇〇〇〇〇〇〇〇〇〇〇〇〇〇〇〇〇〇〇〇〇〇〇〇〇〇〇〇〇</li></ul>                                                                                                    | の入力内容は、ホームページ掲載、当日配布資料に使用します)<br>登壇者はOを選択して下さい。<br>例:00大学大学院00研究科00専攻)<br>C記入<br>I大・学)・学生以9 (JAXA) (名大) (IHI)等                           |
| Title(English)         Abstract※         Abstract※         第書書情報         著者人数         【講演代表者】         01 登壇者         姓名(和文)         所属機關※         所属、身分(         姓名(英文)         所属機關(英         【其著者情報】         02 登壇者         姓名(和文)         所属機關(英         【其著者情報】 | <ul> <li>(発表内容を200字程度で記入下さい。本欄へ</li> <li>(発表内容を200字程度で記入下さい。本欄へ</li> <li>(※講演代表者は全ての項目にご記入下さい) </li> <li>※ 姓 名</li> <li>略称) ※ ()を使って</li> <li>(例)・大字院生-(東大・院)・字部生-(東</li> <li>Family name/First name※</li> <li>文) /Affiliation※</li> <li>(共著者は※の項目にご記入下さい)</li> <li>※ 姓 名</li> </ul>               | の入力内容は、ホームページ掲載、当日配布資料に使用します)<br>登壇者はOを選択して下さい。<br>例: OO大学大学院OO研究科OO専攻)<br>に記入<br>I大・学)・学生以分- (JAXA) (名大) (IHI)等<br>例: OO大学大学院OO研究科OO専攻) |

(次ページへ)

## (前ページより)

| 20 登壇者<br>姓名 (和文 | ✓<br>※ 姓               | 名                                       |               |                    |          |
|------------------|------------------------|-----------------------------------------|---------------|--------------------|----------|
| 所属機関※            | (略称) ※                 | ※()を使って記入                               |               | (例:00大子大子院00研究科00第 | ¥-X)     |
| 111/20 - 23.73   | (例)・大学院生→              | <ul> <li>・(東大・院)・学部生→(東工大・学)</li> </ul> | ・学生以外→ (JAXA) | (名大) (IHI) 等       |          |
| 姓名(英文            | Family name/First name | *                                       |               |                    |          |
| 所属機関(            | 英文)/Affiliation        | <u>.</u>                                |               |                    |          |
|                  |                        |                                         |               |                    |          |
|                  |                        |                                         |               |                    |          |
| 伝達欄              |                        |                                         |               |                    |          |
| 伝達欄              |                        |                                         |               |                    |          |
| 伝達欄              |                        |                                         |               |                    | ^        |
| 伝達欄              |                        |                                         |               |                    | $\hat{}$ |
| 伝達欄              |                        |                                         |               |                    | $\hat{}$ |
| 伝達欄              |                        |                                         |               |                    | ~        |

## 6. 原稿提出の方法

#### メニューエリアの「電子申請」→「原稿提出」から原稿の提出を行います。

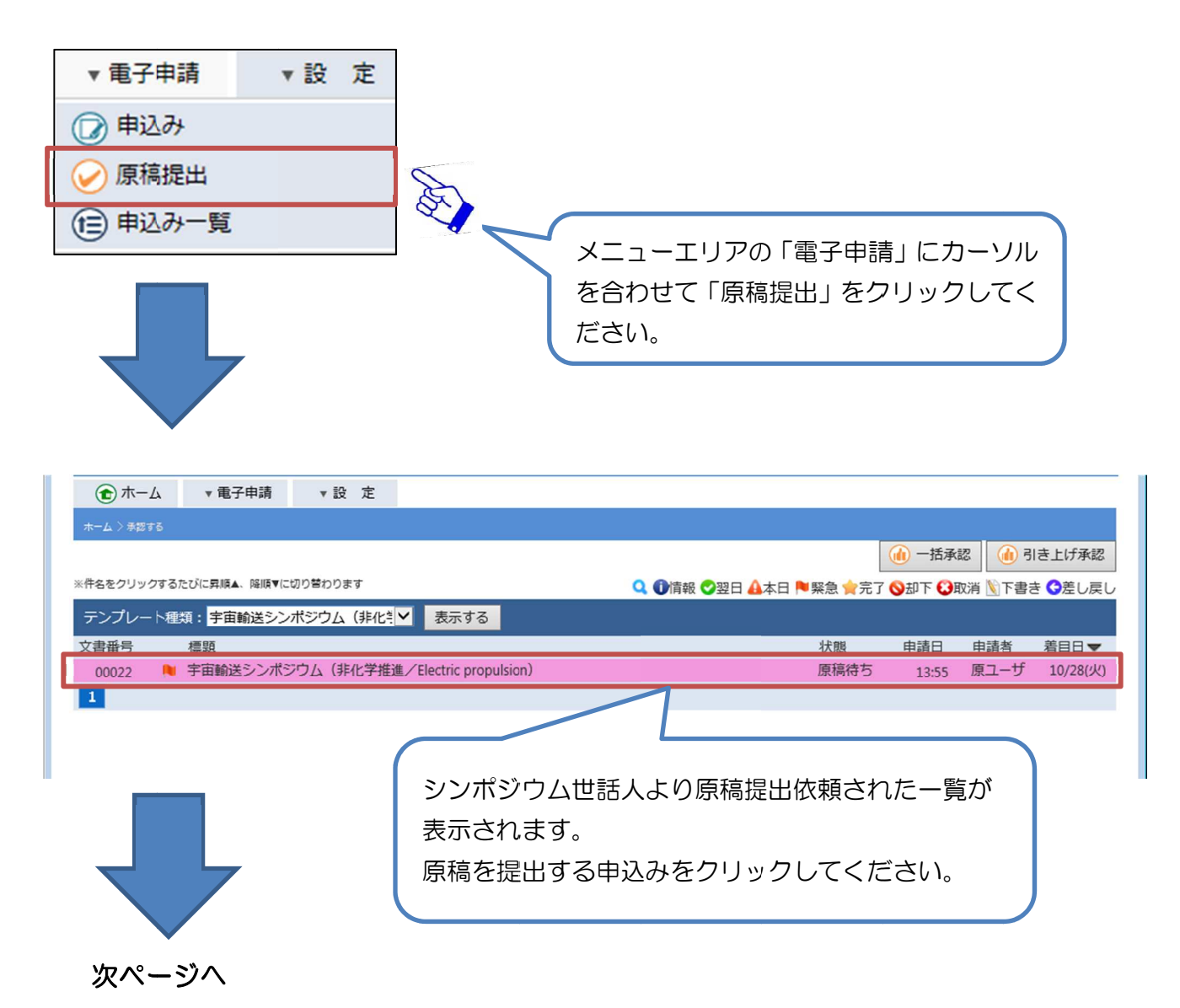

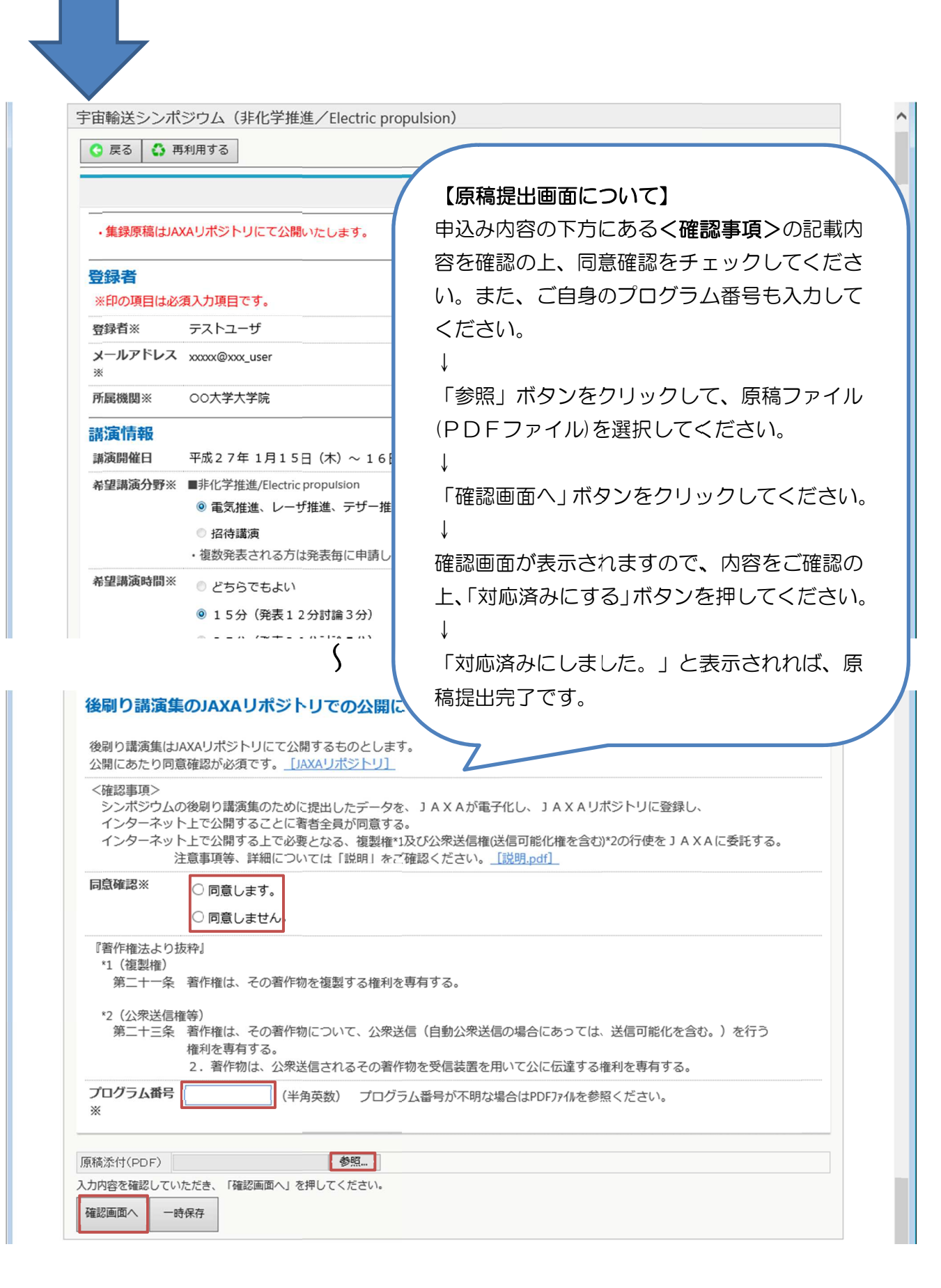

# シンポジウムへの申込み後、または、原稿を提出した後に修正や変更が必要となった場合の流れを以下に記述します。

(1) 申込み内容を修正する場合

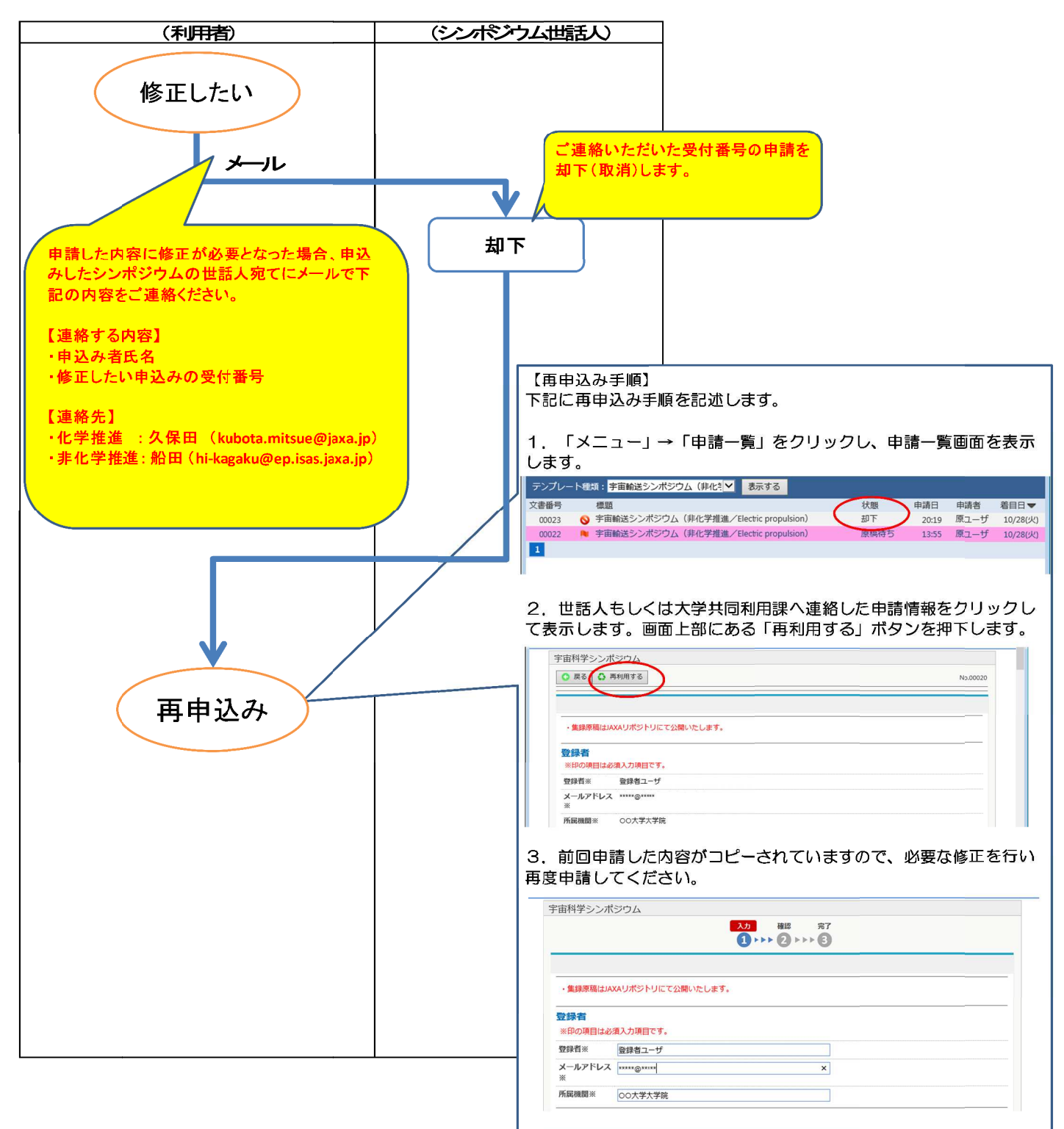

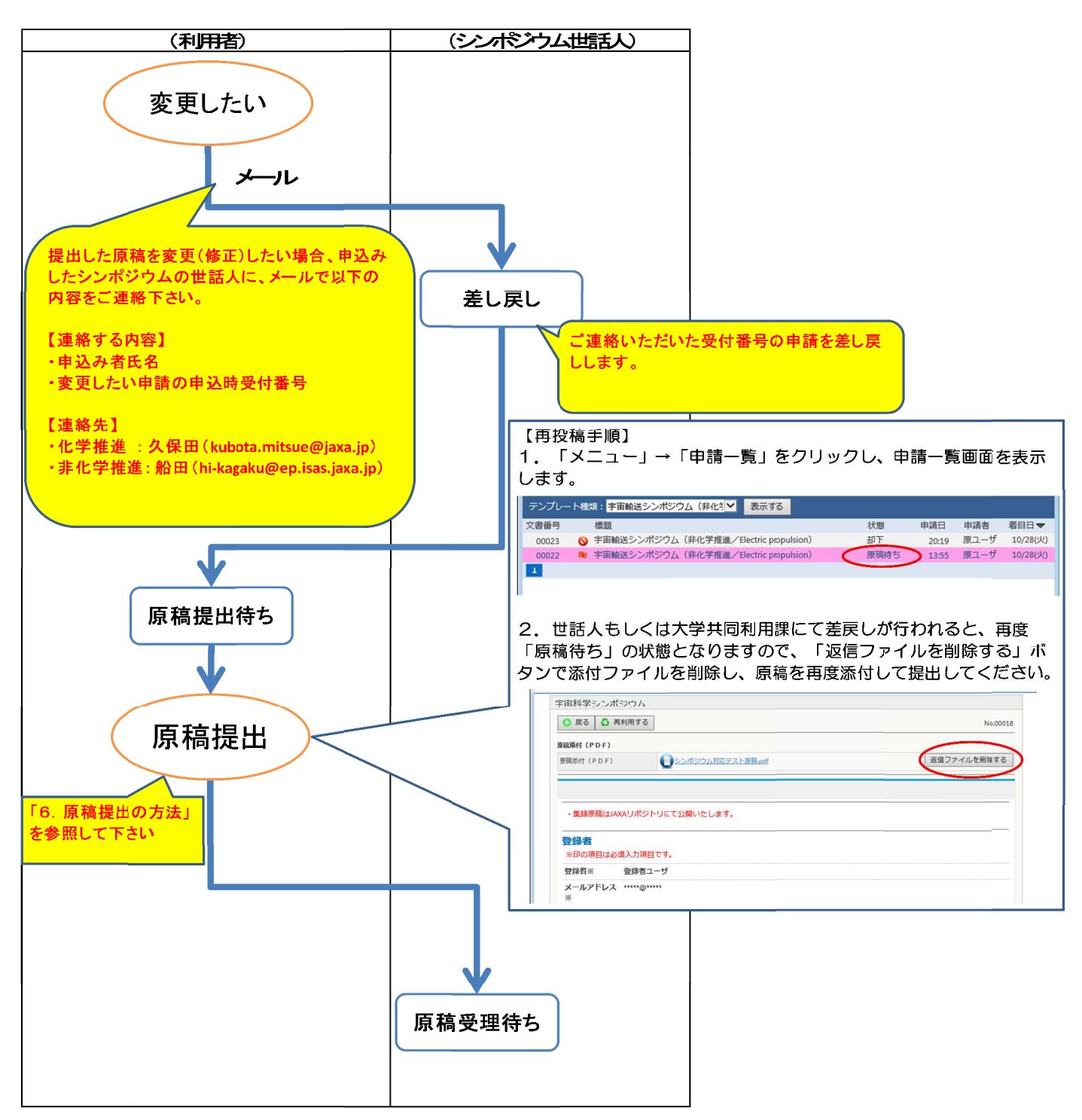

以上